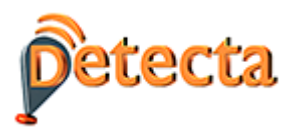

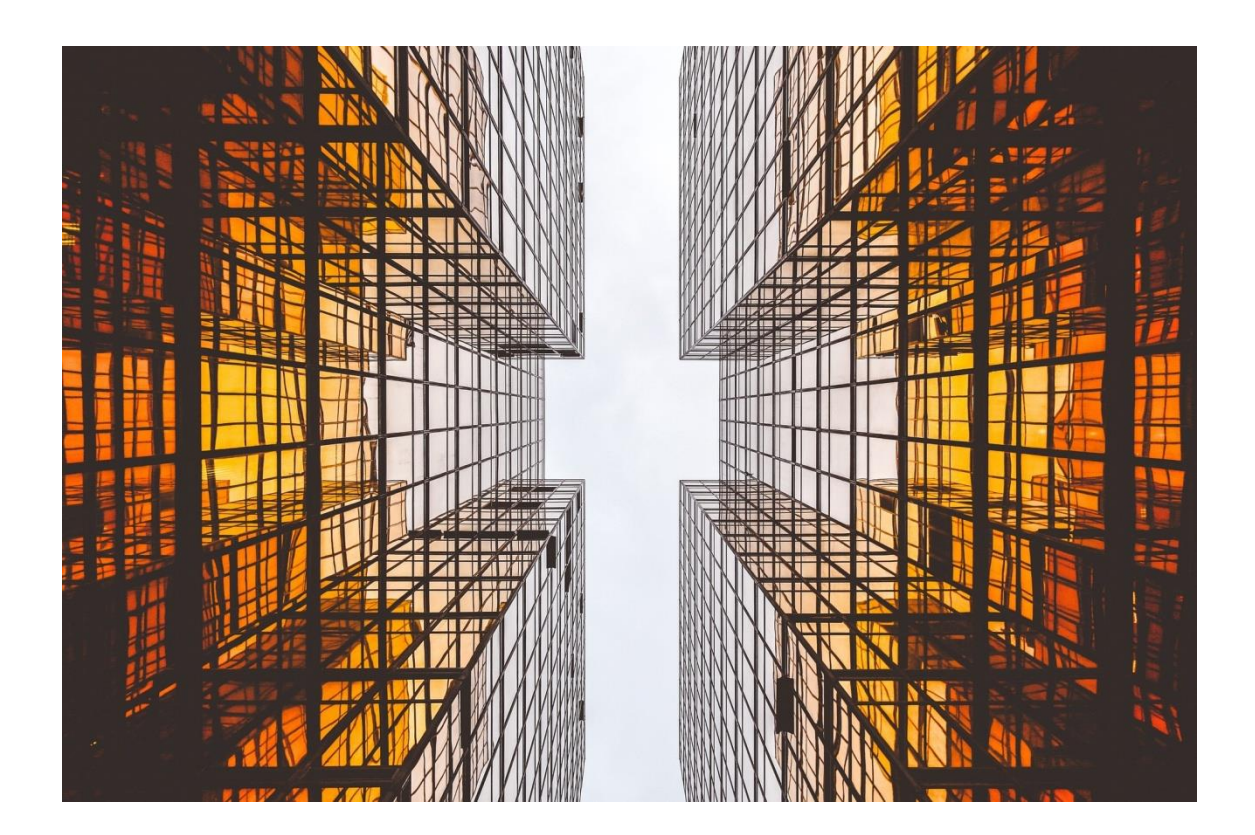

# DETECTA - Manual de usuario

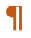

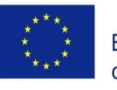

Co-funded by the Erasmus+ Programme of the European Union  $This \mbox{-} project \mbox{-} has \mbox{-} been \mbox{-} funded \mbox{-} with \mbox{-} support \mbox{-} from \mbox{-} the \mbox{-} Luropean \mbox{-} Commission \mbox{-} This \mbox{-} publication \mbox{-} element \mbox{-} element \mbox{-} ele$ 

Project Number:59184-EPP-1-2017-1-ES-EPPKA2-SSA-N¶

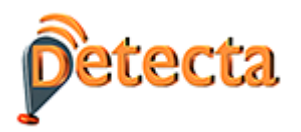

# CONTENIDO

| 1        | PRESENTATION                                                                                            |
|----------|----------------------------------------------------------------------------------------------------|
| 2        | ACCESS                                                                                                  |
| 3        | Introducción de datos personales, experiencia y formación5                                              |
| 4        | Obtención de resultados: itinerario formativo7                                                          |
| 5        | utilidades accediendo como empresa9                                                                     |
| 6<br>emp | Utilidad informes: datos dinámicos relacionados con las demandas de las empresas y las ofertas de leo11 |
| 7        | Utilidad informes: extracción de informes sectoriales por ocupación12                                   |
| 8        | Utilidad informes: GRÁFICAS                                                                             |

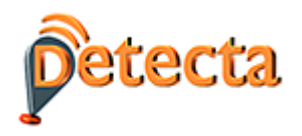

#### 1 Presentación

DETECTA es una herramienta, basada en tecnologías de inteligencia artificial y Big Data, que permite, a partir de unos datos de entrada (información personal, formación básica, expectativas, etc.) establecer, mediante un sistema de recomendación, sugerencias de itinerarios formativos reales

Los principales valores añadidos y soluciones que aporta la herramienta son:

- Trata información dinámica. Proporciona itinerarios formativos personalizados relacionados con la oferta formativa existente en cada momento.
- Relaciona los siguientes elementos que hacen posible el sistema de recomendaciones adaptado a cada persona o empresa:
  - -Perfil del usuario
  - Cualificación
  - Competencia
  - Expectativas
  - Formación
  - Lugar donde se realiza la formación

La herramienta también permite extraer información de las demandas de las empresas e informes del sector en base a diferentes parámetros (fechas, nombre de la ocupación, lugar, etc.)

Finalmente, la herramienta también presenta una sección de consultas o informes que permite acceder a información relevante del sector de la construcción, basada en datos en tiempo real, es decir, provenientes de ofertas de empleo y de formación vigentes en el momento de la consulta. En esta sección se pueden conocer las habilidades más demandadas, los cursos más ofertados o informes individuales de las diferentes ocupaciones del sector.

### 2 Acceso

Para acceder a la herramienta teclee en su navegador la siguiente url:

https://detecta-project.eu

También puede acceder a través de la web del proyecto: <u>www.e-detecta.eu</u>.

La primera opción es seleccionar el idioma del país del que deseo extraer información. El idioma francés abarca tanto Bélgica como Francia.

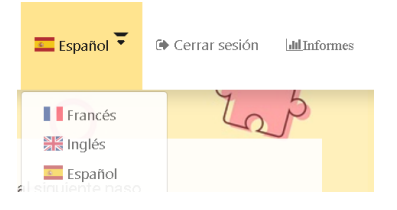

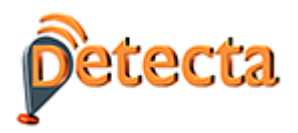

A continuación, pulso el enlace "Register" y aparece el siguiente y sencillo formulario:

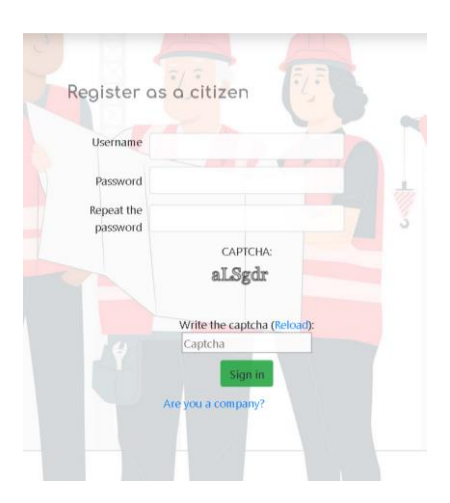

Una vez finalizado este paso, ya dispongo de un login y un password para acceder a la herramienta.

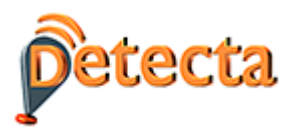

# 3 INTRODUCCIÓN DE DATOS PERSONALES, EXPERIENCIA Y FORMACIÓN.

Con el fin de que el sistema recopile datos necesarios para poder obtener la recomendación de un itinerario formativo el usuario cumplimenta los datos requeridos.

- **Información personal**. Los datos a rellenar son los que aparecen en el siguiente pantallazo (sólo son obligatorios aquellos que están señalados con un "\*"): nombre, apellidos, dirección, país, región, sitio web, etc.

|   | Por favor, compl                 | lete todos los campos | del formulario para | ir al siguiente paso               |
|---|----------------------------------|-----------------------|---------------------|------------------------------------|
|   | Información Personal             | Habilidades Perso     | nales Educ          | cación Itinerario de formació      |
|   | Nombre(*)                        | Informació            | n Personal          | Apellidos(*)                       |
| p | x.ej. Antonio                    |                       | p.ej. García García |                                    |
|   | Dirección                        |                       | País(*)             | Región(*)                          |
|   | o.ej. Calle Ejemplo Nº1 Puerta A |                       | Por favor, elige un | país 🗸 Por favor elige una regió 🗸 |
| p | Sitio web                        |                       |                     | Teléfono                           |
| P |                                  |                       | n ci 000777999      |                                    |
| 4 | o.ej. https://www.google.com     |                       | p.ej. 999777000     |                                    |

### - Habilidades personales.

Este apartado hace referencia a información de capacidades y experiencia del usuario. En pantalla aparecerán los siguientes campos: permiso de conducir, lengua materna, idioma extranjero, nivel, experiencia profesional.

Después de introducir la información deberé pulsar el botón **Para que la información quede** guardada.

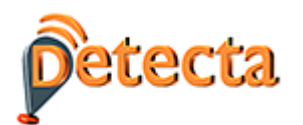

|   | Información Habilidades Educación Itinerario de O<br>Personal Personales |
|---|--------------------------------------------------------------------------|
| 5 |                                                                          |
|   | Habilidades Personales                                                   |
|   | Permiso de conducir                                                      |
|   |                                                                          |
|   | Lengua materna(*)                                                        |
|   | Inglés v<br>Idioma extranjero Nivel                                      |
|   | Por favor elige un idioma extranjero V Elige un nivel V                  |
|   | Experiencia-Ocupaciones(*)                                               |

### - Educación

Este apartado se refiere a la formación adquirida por el usuario en el tiempo: formación universitaria, formación profesional y otra formación.

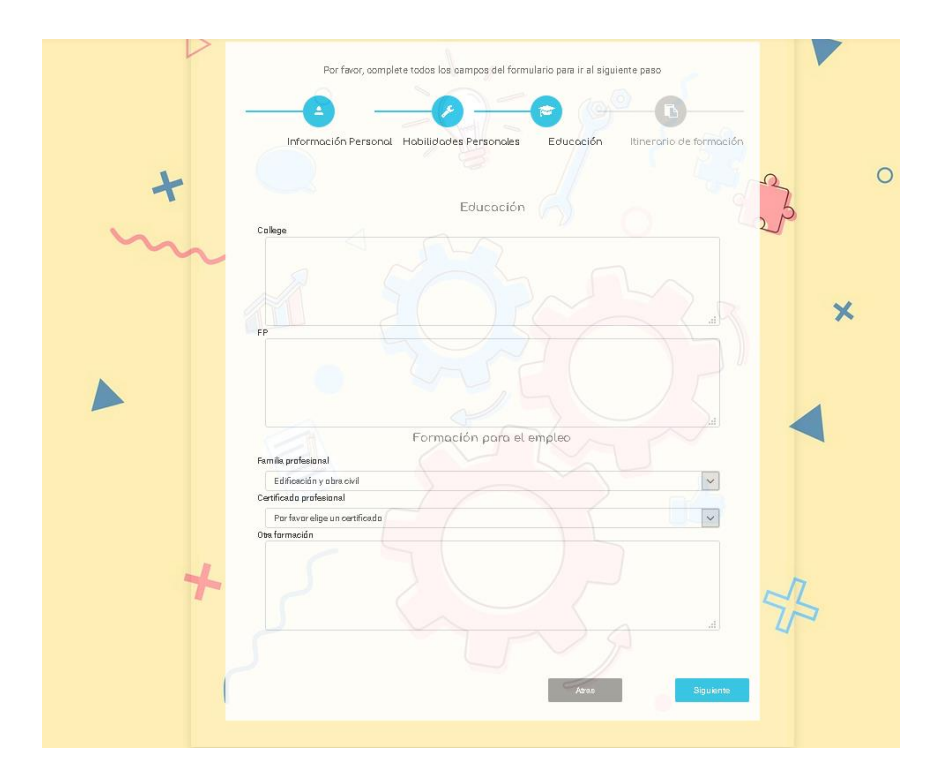

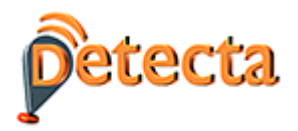

### 4 OBTENCIÓN DE RESULTADOS: ITINERARIO FORMATIVO

En la siguiente pantalla "Itinerario Formativo" se solicitan así mismo información muy relevante para que el itinerario recomendado se ajuste lo más posible a las circunstancias y expectativas del usuario:

- Palabras clave relacionadas con la ocupación que deseo ejercer. Por ejemplo: "carpintero" y "aluminio".
- Número de cursos que deseo me recomiende el sistema. Por ejemplo "2".

| Petecta | Co-funded by the<br>Erasmus+ Programme<br>of the European Union |                                      | = Español                      | 🕪 Salir sesión 🛛 🕍 Informes |   |
|---------|-----------------------------------------------------------------|--------------------------------------|--------------------------------|-----------------------------|---|
| m       | Por favor, comple                                               | ete todos los campos del formul      | ario para ir al siguiente paso |                             |   |
|         | Información Personal                                            | Habilidades Personales               | Educación Itiner               | ario de formación           | × |
|         |                                                                 | ltinerario formati                   | vo                             |                             |   |
| Palat   | ora clave relacionada con la ocupa                              | ción deseada (Introduce una y dale a | l botón "+")                   |                             |   |
| C       | arpintero                                                       | 200                                  |                                | ) 🖬 🔺                       |   |
|         |                                                                 | alumînîo                             |                                |                             |   |
|         | 0                                                               | carpintero                           |                                |                             |   |
| Núm     | ero de cursos a recomendar                                      |                                      |                                |                             |   |
| F       | Por favor seleccione cuantos curso                              | s desea visualizar                   |                                |                             |   |
|         |                                                                 | RECOMENDACIÓN AL USUA                | RIO                            | ~                           |   |

- Finalmente encontraré un botón verde de "Recomendación al usuario", que es el que me proporcionará la recomendación más acorde con todos los datos introducidos. La recomendación tendrá la siguiente estructura:

En pantalla aparecerá en primer lugar el Resumen de información del usuario y a continuación los cursos que el sistema recomienda. Para cada curso dispongo de unos campos que se despliegan y me ofrecen información de cada curso recomendado.

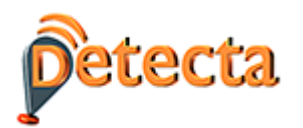

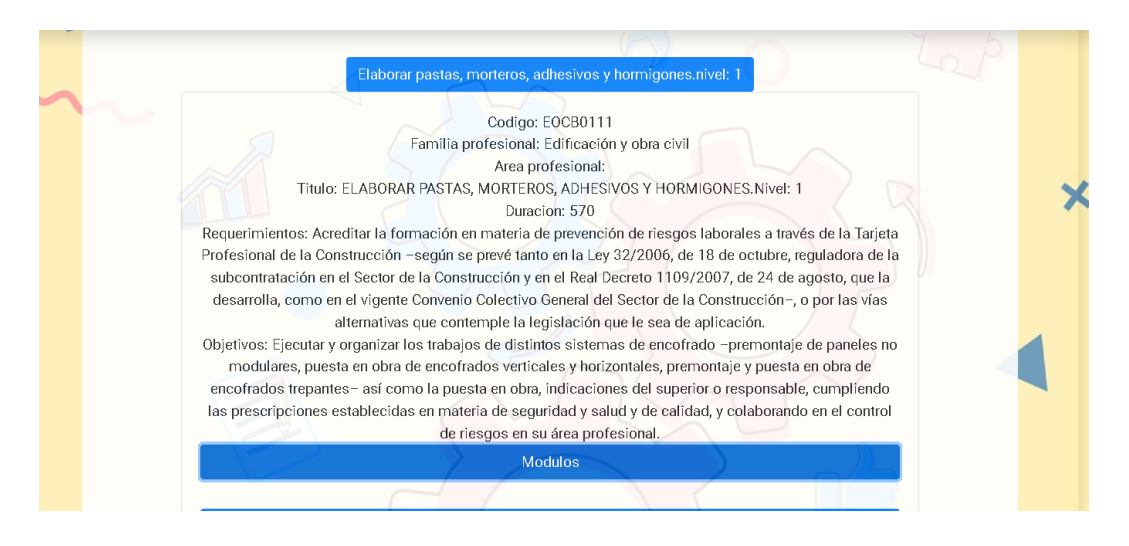

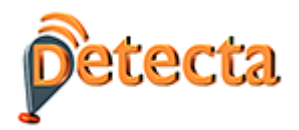

### 5 UTILIDADES ACCEDIENDO COMO EMPRESA

El proceso anterior descrito para personas individuales es análogo que el que seguiríamos registrándonos como empresa.

Para registrar una empresa pulsar primero en "Eres empresa" y a continuación en el enlace superior "Registrarse". Luego, volver a "Iniciar Sesión" e introducir el login y el password con el que se ha efectuado el registro de la empresa.

En la primera pantalla la herramienta nos solicita el perfil de la empresa:

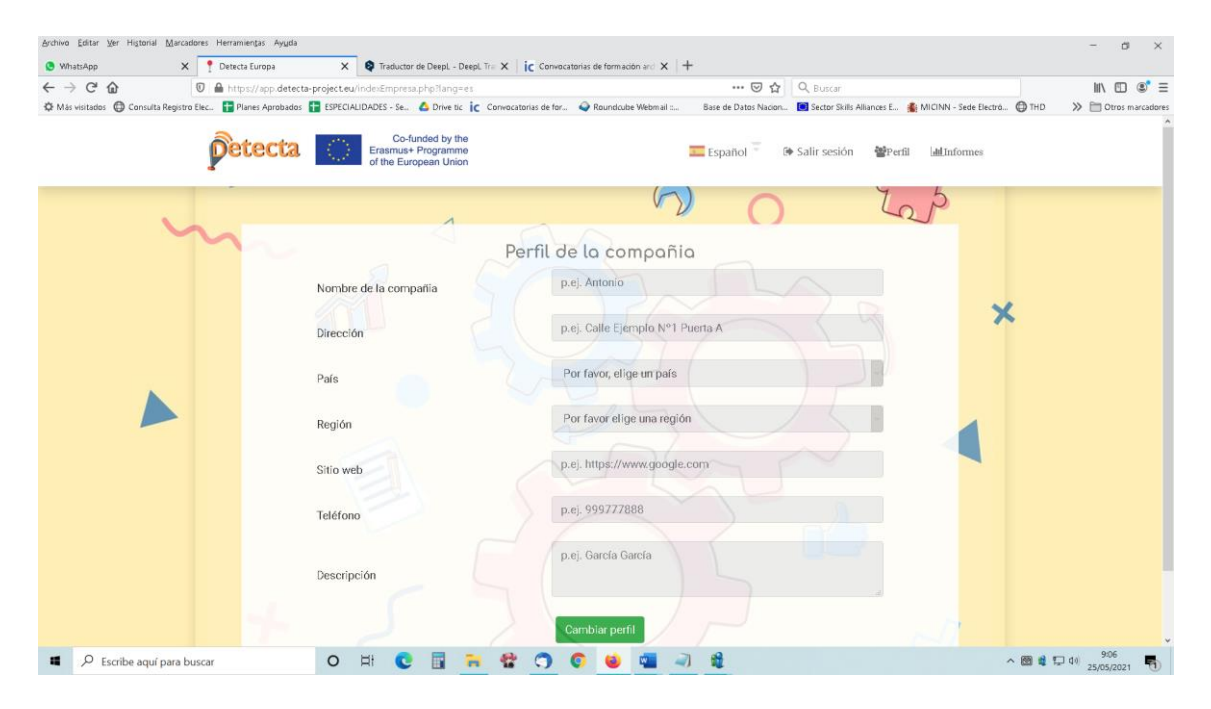

En la parte superior derecha, en el enlace "**Perfil**" seleccionar "Perfil de los empleados", para dar de alta a cada empleado que deseamos dar de alta, a través de "Añadir perfil de trabajador"

Pulsando en "Editar" seguiré las mismas pantallas descritas para el usuario "ciudadano", es decir Información Personal, Habilidades Personales y Educación.

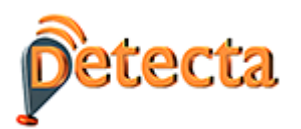

| • | 1                                |                                                           |   |
|---|----------------------------------|-----------------------------------------------------------|---|
| m | Añadir perfil de trabajador 🔸    | Recomendador de empresa                                   |   |
|   | editalo                          |                                                           | × |
|   | Información Personal Habilidad   | es Personales Educación                                   |   |
|   | Nombre(*)                        | mación Personal<br>Apellidos(*)                           |   |
|   | p.ej. Antonio                    | p.ej. García García                                       |   |
|   | Dirección                        | País(*) Región(*)                                         |   |
|   | p.ej. Calle Ejemplo Nº1 Puerta A | Por favor, elige un país \vee Por favor elige una regió 🗸 |   |

Una vez he introducido toda la información relativa a cada trabajador aparecerán tantas filas como trabajadores he introducido.

Pulsando el botón la herramienta recomendará más adecuado para cada trabajador en la parte inferior podré introducir las competencias u ocupaciones esperadas para ajustar el itinerario formativo que se ofrece a cada trabajador.

| Palabra clave relacionada con la o                  | cupación deseada (Introduce una y dale al botón "+")       |
|-----------------------------------------------------|------------------------------------------------------------|
| Por favor completa la info                          | ormación en idioma en el que desea buscar                  |
| Introduce aquí tu palabras clave                    |                                                            |
|                                                     | albañil                                                    |
|                                                     |                                                            |
| Numero de cursos a recomendar                       |                                                            |
| Por favor seleccione cuantos cursos desea visualiza | r Sólo quiero cursos de<br>certificados de profesionalidad |

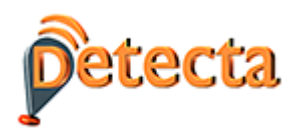

# 6 UTILIDAD INFORMES: DATOS DINÁMICOS RELACIONADOS CON LAS DEMANDAS DE LAS EMPRESAS Y LAS OFERTAS DE EMPLEO.

En la parte superior derecha de la pantalla encontraremos un enlace a "**Informes**". Pulsando en él se abren diferentes opciones, accedemos a Informes-Ocupación.

Esta sección de la herramienta actúa como un observatorio del sector ya que todos los datos que se proporcionan al usuario son en tiempo real. La herramienta proporciona la siguiente información:

### - Habilidades más demandadas en ofertas de trabajo

El sistema me permite delimitar períodos de tiempo introduciendo dos parámetros:

A: Nº de meses transcurridos desde el momento que desea iniciar la búsqueda

B: Nº de meses transcurridos desde el momento que desea finalizar la búsqueda.

*Ejemplos: - Hoy es 31 de diciembre y deseo buscar entre el 1 de octubre y el 31 de diciembre. A=3 y B=0. - Hoy es 31 de diciembre y deseo buscar entre el 1 de octubre y el 30 de noviembre. A=3 y B=1* 

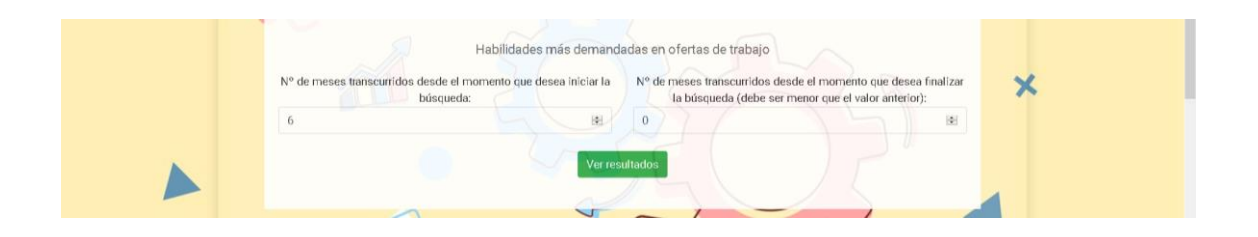

Al pulsar el botón resultados se obtiene el número de veces que aparece cada habilidad en ofertas de empleo, ordenadas cada una de las 10 habilidades que extrae el sistema de mayor a menor frecuencia.

### - Términos más utilizados en ofertas de trabajo.

El sistema permite, igual que en el caso anterior, delimitar períodos de tiempo e indicar el nº de palabras que deseo me muestre la herramienta:

Al pulsar en el botón resultados se obtiene el número de veces que aparece cada palabra de mayor a menor frecuencia.

# Términos que más se han utilizado respecto al trimestre anterior (Incremento de veces en las que aparece)

Al pulsar en el botón resultados se obtiene el ranking de términos ordenados de mayor a menor frecuencia.

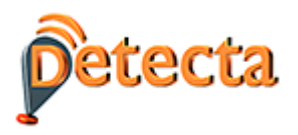

- Cursos más ofertados en la actualidad

Esta utilidad ofrece al usuario para cada palabra clave detectada (siempre en orden de mayor a menor frecuencia) el listado de cursos vigentes en el momento de la consulta. Basta con pulsar sobre los cuadros azules que aparecen para obtener la relación de cursos.

# 7 UTILIDAD INFORMES: EXTRACCIÓN DE INFORMES SECTORIALES POR OCUPACIÓN

Al final de la sección de informes existe una utilidad específica para extraer información relevante y actualizada de cada ocupación ESCO del sector de la construcción.

| Informes sectoriales por ocupación<br>Ocupaciones                                                          |
|----------------------------------------------------------------------------------------------------|
| Seleccione la ocupación<br>Seleccione el nº de ofertas de empleo que desea que le aparezcan<br>en pantalla |
| Todos                                                                                                    |
| Ver resultados                                                                                             |

Puedo seleccionar en el desplegable una sola ocupación o un informe que contenga todas las ocupaciones. También puedo solicitar, en el caso de que existan, tanto el nº de ofertas de empleo como ofertas de formación relacionadas con la ocupación seleccionada.

El resultados es una ficha, exportable a formato Word, que contiene la siguiente información

Identificación

- Código
- Descripción.
- Habilidades (o competencias).

### Análisis

- Ofertas de trabajo
  - Nº de ofertas de trabajo vigentes.
  - Ejemplos de ofertas de trabajo localizadas. La herramienta para una ocupación puede localizar decenas de ofertas o en determinados casos ninguna, dependiendo la realidad de cada momento.
- <u>Cursos de formación</u>. La herramienta para una ocupación puede localizar algún curso vigente o en determinados casos ninguno. En caso de que localice cursos, a través del uso de la herramienta se pueden consultar los centros específicos donde se está ofertando cada curso.

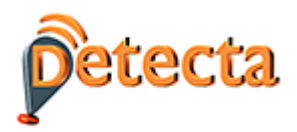

### 8 UTILIDAD INFORMES: GRÁFICAS

Al entrar en gráficas de cada país se pueden observar:

**Nube español**. Es una forma intuitiva de conocer las ocupaciones y habilidades que están siendo más demandas.

Ejemplo:

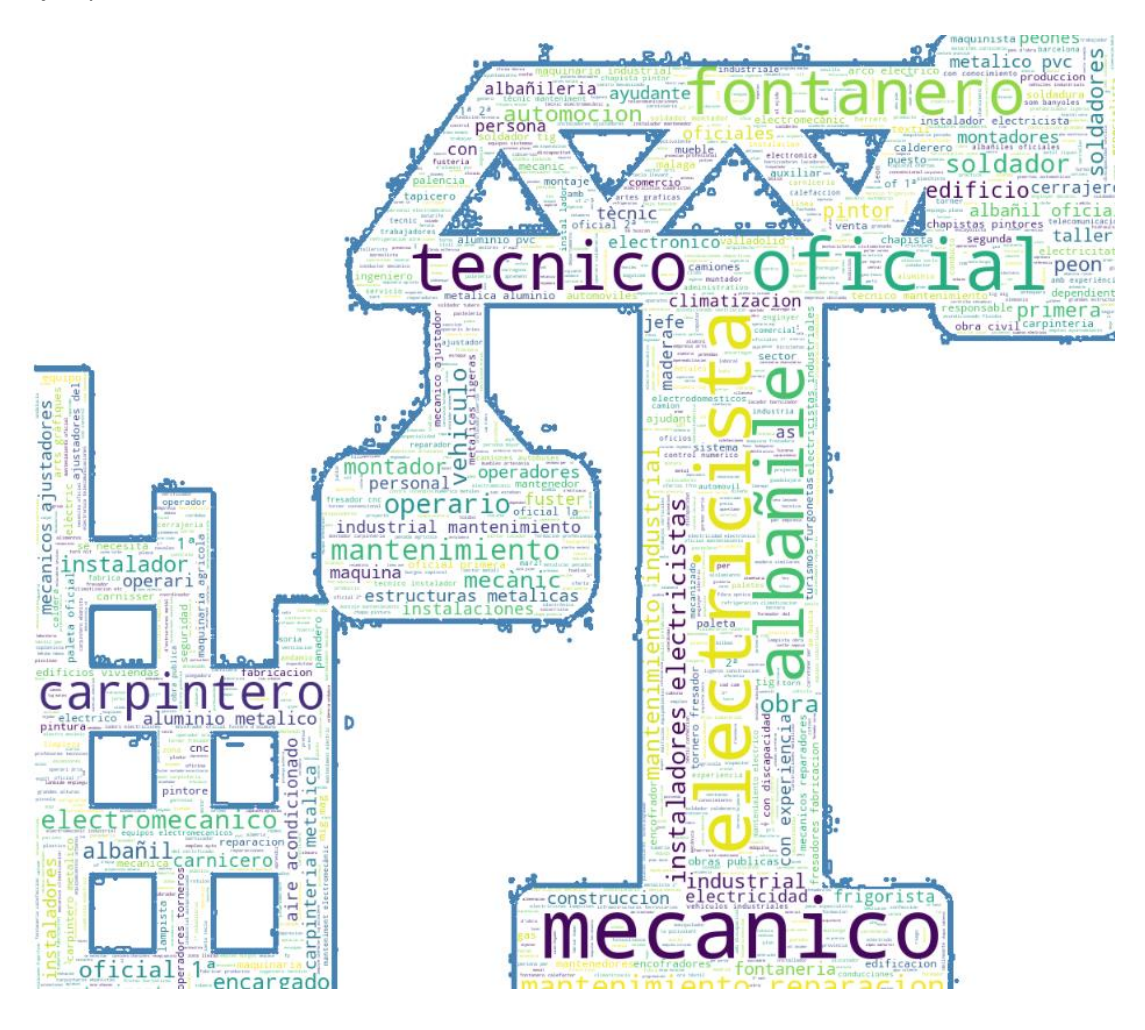

### Gráficas de ISCO series temporales.

Se muestra la evolución de las ofertas de empleo para los 5 grandes grupos de empleo del sector de la construcción

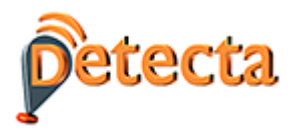

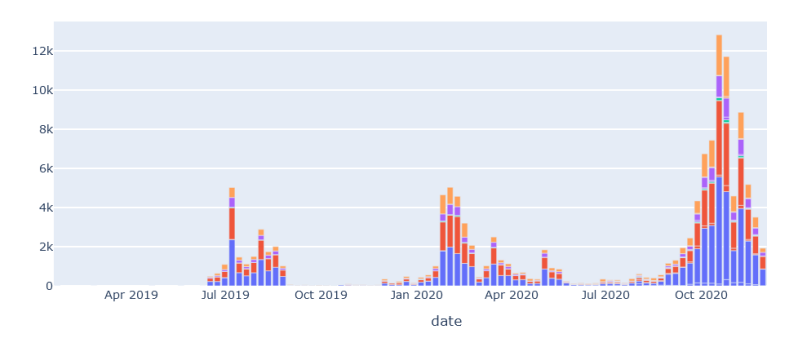

## Gráficas de países

Muestra el volumen de ofertas de empleo por los 5 grupos de empleo ISCO en cada uno de los países. Téngase en cuenta que el volumen dependerá del grado de utilización del portal EURES para la publicación de ofertas.

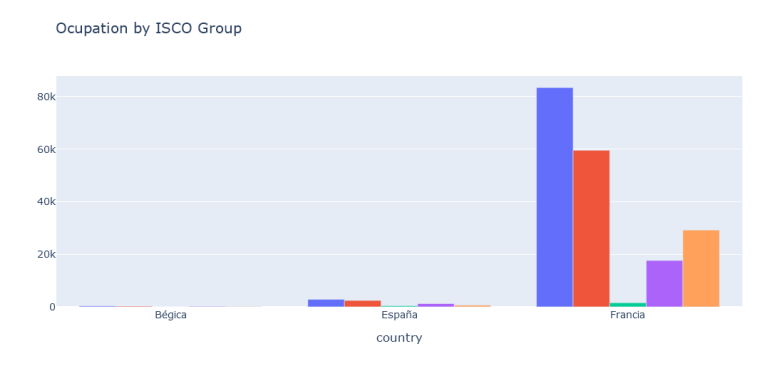